# KORZYSTANIE Z KONTROLKI .NET LENDEVICERS232

## DODAWANIE KONTROLKI DO ZBIORU KOMPONENTÓW DOSTĘPNYCH W PALECIE TOOLBOX (ŚRODOWISKA PROGRAMISTYCZNE FIRMY MICROSOFT)

W środowisku programistycznym (Visual C++, Visual C#, Visual Basic, Visual J#) wybieramy polecenie *Choose Toolbox Items*...

| File Edit 1      | View     | Tools | Window       | Community   | Help           |   |
|------------------|----------|-------|--------------|-------------|----------------|---|
| i 🛅 🕶 🐜 👻        | <u>2</u> | 🔜 A   | ttach to Pro | cess        | Ctrl+Alt+P     | • |
| Solution Explore | :r       | 🖏 С   | onnect to D  | atabase     |                |   |
|                  |          | 🖪 C   | ode Snippet  | s Manager   | Ctrl+K, Ctrl+B |   |
|                  |          | C     | hoose Toolt  | oox Items   |                |   |
|                  |          | IL    | .Dasm        |             |                |   |
|                  |          | V     | isual Studio | 2005 Commar | nd Prompt      |   |

2. W oknie dialogowym *Choose Toolbox Items* w zakładce .*NET Framework Components* naciskamy przycisk *Browse...* 

| NET Fra              | amework Compo     | nents   | COM Components                    |                          |               |
|----------------------|-------------------|---------|-----------------------------------|--------------------------|---------------|
| Name                 | ;                 |         | Namespace                         | Assembly Name            | Directory     |
| AccessDataSource     |                   |         | System.Web.UI.WebControls         | System.Web (2.0.0.0)     | Global Ass    |
|                      | DODC              |         | Microsoft.VisualBasic.Compatibili | Microsoft.VisualBasic.Co | Global Ass    |
|                      | DODCArray         |         | Microsoft.VisualBasic.Compatibili | Microsoft.VisualBasic.Co | Global Ass    |
|                      | dRotator          |         | System.Web.UI.MobileControls      | System.Web.Mobile (2.0   | Global Ass    |
|                      | dRotator          |         | System.Web.UI.WebControls         | System.Web (2.0.0.0)     | Global Ass    |
| AppearanceEditorPart |                   |         | System.Web.UI.WebControls.W       | System.Web (2.0.0.0)     | Global Ass    |
| AssemblyInstaller    |                   |         | System.Configuration.Install      | System.Configuration.Ins | Global Ass    |
| 🖸 Ba                 | ackgroundWorke    | er      | System.ComponentModel             | System (2.0.0.0)         | Global Ass    |
| Be Be                | ehaviorEditorParl | t       | System.Web.UI.WebControls.W       | System.Web (2.0.0.0)     | Global Ass    |
| -T                   |                   |         |                                   |                          | <u> </u>      |
| <u>F</u> ilter:      |                   |         |                                   |                          | <u>C</u> lear |
| Acce                 | ssDataSource =    |         |                                   |                          |               |
| -                    | Language:         | Invaria | nt Language (Invariant Country)   |                          | Browse        |
| 1                    | Version:          | 2.0.0.0 | l                                 |                          |               |
|                      |                   |         | <br>                              | OK Correct               | Devel         |

i odnajdujemy kontrolkę o nazwie LenNET.dll. Znajduje się on w katalogu systemowym,

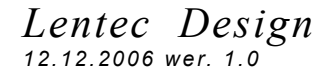

typowo w C:\WINDOWS\system32. Po dodaniu pliku *LenNET.dll* w oknie pojawi się nazwa kontrolki *LenDeviceRS232*.

| oose Toolbox It   | tems                                                    | <u>?</u>                                        |
|-------------------|---------------------------------------------------------|-------------------------------------------------|
| NET Framework Cor | nponents COM Components                                 |                                                 |
| Name              | Namespace                                               | Assembly Name                                   |
| 🗖 Label           | System.Web.UI.MobileCor                                 | ntrols System.Web.Mobile (2.0.0.0)              |
| 🗖 Label           | System.Web.UI.WebContr                                  | rols System.Web (2.0.0.0)                       |
| 🗖 LabelArray      | Microsoft.VisualBasic.Com                               | npatibili Microsoft.VisualBasic.Compatibility ( |
| LayoutEditorP     | art System.Web.UI.WebContr                              | rols.W System.Web (2.0.0.0) 🚽                   |
| LenDeviceRS       | 232 Lentec                                              | LenNET (1.0.0.0)                                |
| 🗖 Link            | System.Web.UI.MobileCor                                 | ntrols System.Web.Mobile (2.0.0.0)              |
| LinkButton        | System.Web.UI.WebContr                                  | rols System.Web (2.0.0.0)                       |
| 🗹 LinkLabel       | System.Windows.Forms                                    | System.Windows.Forms (2.0.0.0)                  |
| 🗖 List            | System.Web.UI.MobileCor                                 | ntrols System.Web.Mobile (2.0.0.0)              |
| <u>√</u>          | - · · · · -                                             |                                                 |
| Filter:           |                                                         | Clear                                           |
| LenDeviceBS232    |                                                         |                                                 |
| Language          | <ul> <li>Invariant Language (Invariant Could</li> </ul> | intru) <u>B</u> rowse                           |
|                   | 1.0.0.0 (Dti)                                           |                                                 |
| Version:          | 1.0.0.0 (Hetall)                                        |                                                 |
|                   |                                                         | OK Cancel Reset                                 |

Naciskamy przycisk *OK* i możemy korzystać z kontrolki znajdującej się na palecie *Toolbox* w zakładce *General*.

| Toolbox 👻 🗢 🗡       |  |  |  |  |  |  |
|---------------------|--|--|--|--|--|--|
| E All Windows Forms |  |  |  |  |  |  |
| 🗉 Common Controls   |  |  |  |  |  |  |
| E Containers        |  |  |  |  |  |  |
| 🗄 Menus & Toolbars  |  |  |  |  |  |  |
| 🗄 Data              |  |  |  |  |  |  |
| E Components        |  |  |  |  |  |  |
| 🗄 Printing          |  |  |  |  |  |  |
| 🗄 Dialogs           |  |  |  |  |  |  |
| 🗉 General           |  |  |  |  |  |  |
| 🔖 Pointer           |  |  |  |  |  |  |
| 🎡 LenDeviceRS232    |  |  |  |  |  |  |
|                     |  |  |  |  |  |  |

#### PRZYKŁAD WYKORZYSTANIA KONTROLKI .NET LENDEVICERS232 ZNAJDUJĄCEJ SIĘ W PALECIE TOOLBOX

Poniższy przykład przedstawia utworzenie nowego projektu *CLR: Windows Form Application* w języku Visual Basic 8.0. Należy zaznaczyć, że w innych językach programowania (Visual C++, Visual C#, Visual J#) schemat postępowania jest identyczny. 1. Tworzymy projekt *CLR: Windows Form Application*.

| New Project                                                         |               |                        |                      |                             |  |    | ? ×     |  |  |
|---------------------------------------------------------------------|---------------|------------------------|----------------------|-----------------------------|--|----|---------|--|--|
| Lemplates:<br>Visual Studio                                         | installed tem | plates                 |                      |                             |  |    | 22 6-6- |  |  |
| Vindows<br>Application                                              | Class Library | Console<br>Application | My Movie<br>Collecti | Screen Saver<br>Starter Kit |  |    |         |  |  |
| My Templates                                                        | 3             |                        |                      |                             |  |    |         |  |  |
| A project for creating an application with a Windows user interface |               |                        |                      |                             |  |    |         |  |  |
| Name:                                                               | WindowsApp    | lication1              |                      |                             |  |    |         |  |  |
|                                                                     |               |                        |                      |                             |  | OK | Cancel  |  |  |

Po jego utworzeniu widzimy w oknie projekt okna głównego tworzonej aplikacji.

|     | Wi   | ndows      | Applic  | ation1 - | Micro | soft Vis    | ual Bas | ic 2005      | Exp | res | s Edition                                                                                                    |            |               | _ 0                | ×   |
|-----|------|------------|---------|----------|-------|-------------|---------|--------------|-----|-----|----------------------------------------------------------------------------------------------------|------------|---------------|--------------------|-----|
| Fi  | le   | Edit       | View    | Project  | Build | Debug       | Data    | Format       | Too | ls  | Window                                                                                                    | Com        | munity        | Help               |     |
| 1   |      | <u>, a</u> |         | AL X     |       | -<br>■   =1 | ·= 10   | 1.0 -        | 01  | .   | <b>b</b> m m                                                                                                    | <b>9</b> = | r= e          | -                  |     |
|     | μ    | <u> </u>   |         | 1 m      |       |             |         | 1-7 -        |     |     | hating Earls                                                                                                    |            | <b>1</b> -    | =   <del>- 4</del> |     |
| ×5  |      | Form1      | .vb [De | esign]   |       |             |         | •            | ×   | 01  | S L Cha international de la companya de la companya de la companya de la companya de la companya de la companya |            | 1 🚍           | • •                | Â   |
| 2   |      |            |         |          |       |             |         |              |     | 4   | a   🗗 🖉                                                                                                    |            |               |                    |     |
| Бо  |      | 🔡 Fo       | rm1     |          |       |             |         | <u>- 0 ×</u> |     |     | 🔊 Windo                                                                                                    | wsAp       | plicatio      | on1                |     |
| ~   |      |            |         |          |       |             |         |              |     |     | - My H                                                                                                    | -rojeci    |               |                    |     |
|     |      |            |         |          |       |             |         |              |     | 1   |                                                                                                    | NI.VD      |               |                    |     |
|     |      |            |         |          |       |             |         |              |     |     |                                                                                                    |            |               |                    |     |
|     |      |            |         |          |       |             |         |              |     |     |                                                                                                    |            |               |                    |     |
|     |      |            |         |          |       |             |         |              |     |     |                                                                                                    |            |               |                    |     |
|     |      |            |         |          |       |             |         |              |     |     |                                                                                                    |            |               |                    |     |
|     |      |            |         |          |       |             |         |              | b I |     |                                                                                                    |            |               |                    |     |
|     |      |            |         |          |       |             |         |              |     |     |                                                                                                    |            |               |                    |     |
|     |      |            |         |          |       |             |         |              |     |     | Solution E:                                                                                                    | kplorer    | Da            | ata Source         | s   |
|     |      |            |         |          |       |             |         |              |     |     | enerties                                                                                                    |            | J- <b>_</b> - | - 0                | × 1 |
|     |      |            |         |          |       |             |         |              |     |     | openies                                                                                                    | 5.2        |               | -                  |     |
|     |      |            |         |          |       |             |         |              |     | F   | orm i Syste                                                                                                    | m.win      | dows.Fr       | orms.Form          | -   |
|     |      |            |         |          |       |             |         |              |     | 8   | ! 2↓ E                                                                                                    | 1 🦻        |               |                    |     |
|     |      |            |         |          |       |             |         |              |     |     | ShowInTa                                                                                                    | skbar      | True          |                    |     |
|     |      |            |         |          |       |             |         |              | -6  | Đ   | Size                                                                                                    |            | 300; 30       | 00                 |     |
|     |      |            |         |          |       |             |         |              |     |     | SizeGripSty                                                                                                    | le         | Auto          |                    |     |
|     | Ē    | ror List   |         |          |       |             | _       | -            | ŧ×  |     | StartPositic                                                                                                    | m          | Windo         | wsDefault          | L(  |
|     | 6    | 3 0 Em     | ors 🚺   | 0 Warnin | gs i  | 0 Messa     | ges     |              |     |     | Text                                                                                                    |            | Form1         |                    |     |
|     |      | D          | File    |          |       | Line        | Co      | lumn         | Pr  |     | TopMost                                                                                                    |            | False         |                    | -   |
|     |      |            |         |          |       |             |         |              |     | Т   | ext                                                                                                    |            |               |                    |     |
|     |      |            |         |          |       |             |         |              |     | T   | ne text asso                                                                                                    | ciated     | with the      | e control.         |     |
|     |      |            |         |          |       |             |         |              |     |     |                                                                                                    |            |               |                    |     |
| Be  | ad   | u          |         |          |       |             |         |              |     |     |                                                                                                    |            |               |                    |     |
| 110 | , uu | 7          |         |          |       |             |         |              |     |     |                                                                                                    |            |               |                    | 14  |

2. Dodajemy kontrolkę *LenDeviceRS232*: na palecie *Toolbox* najeżdżamy na kontrolkę *LenDeviceRS232* znajdującą się w zakładce *General*,

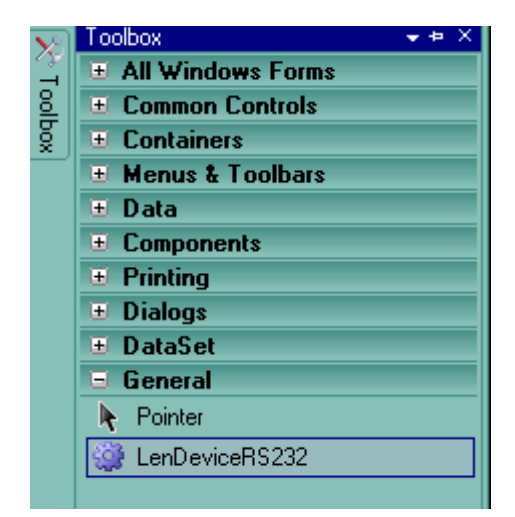

naciskamy główny przycisk myszy i przeciągamy na projekt okna głównego tworzonej aplikacji, puszczamy przycisk myszy i w dolnej części projektu pojawia się kontrolka o nazwie *LenDeviceRS2321*.

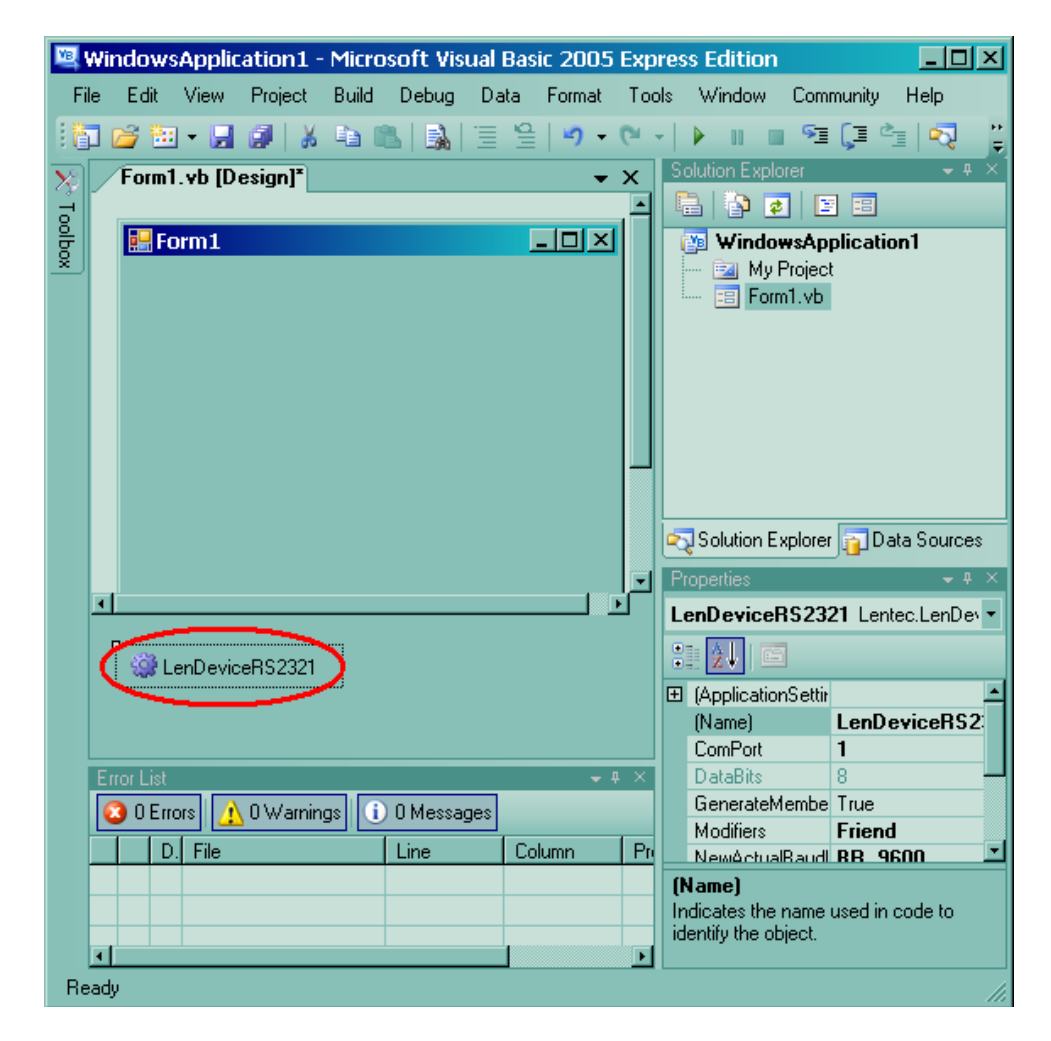

3. Ustawiamy właściwości kontrolki LenDeviceRS2321: naciskamy na kontrolkę

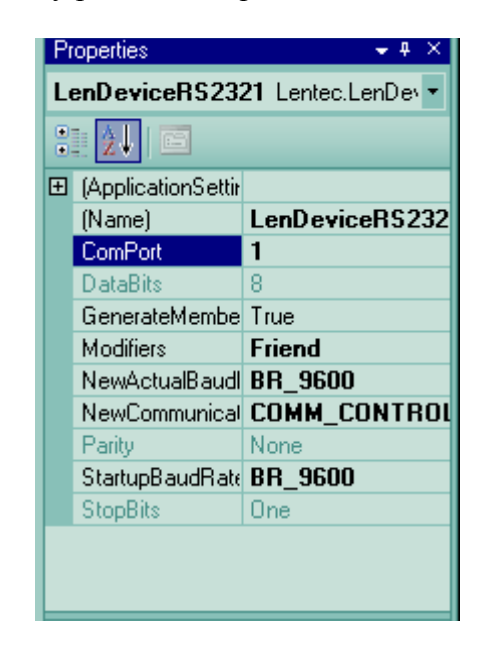

LenDeviceRS2321 i otwieramy podokno Properies.

W wierszu *ComPort* ustawiamy numer portu COM komputera, do którego zostało podłączone urządzenie LENDEVICE80RS232. Pozostałe właściwości można pozostawić bez zmian.

4. W celu otwarcia połączenia z urządzeniem dodajemy z palety *Toolbox* przycisk *Button* oraz kontrolkę edycyjną *TextBox* przesuwając ją na projekt okna głównego aplikacji. Możemy ustawić inne właściwości okna głównego oraz kontrolek naszej aplikacji, tak aby ładniej się prezentowało.

| <u>1</u> | Nin                            | dows    | Applic  | ation1  | - Micro | soft Vis | ual Bas | ic 2005  | Expres   | s E       | dition                  |            |                   | ×  |
|----------|--------------------------------|---------|---------|---------|---------|----------|---------|----------|----------|-----------|-------------------------|------------|-------------------|----|
| Fi       | le                             | Edit    | View    | Project | Build   | Debug    | Data    | Format   | Tools    | W         | indow                   | Commun     | ity Help          |    |
| 日日       |                                | 3 🐘     | - 🖵     |         |         |          | 1 1     | <u> </u> | 0        |           |                         | S (3       | 🖕 🔿 🔗             | ++ |
|          |                                | Form1   |         | wm1.uh  | Design  | <br>]]   |         |          |          | I So      | olution E               | xplorer    |                   | ×  |
| 꽃        | —                              | ronni   |         |         | լությո  |          |         |          | • •      |           | a I 🔊                   |            | 1 =               |    |
| 이번       | E Kontrolka NET LenDevicePS232 |         |         |         |         |          |         |          |          |           | i Vir                   | n dowodo   | lication1         | _  |
| ×        | Otwórz/Zamknij Brak połaczenia |         |         |         |         |          |         |          |          |           | Ea                      | My Project |                   |    |
|          |                                |         |         |         |         |          |         |          |          |           | ==                      | Form1.vb   |                   |    |
|          |                                |         |         |         |         |          |         |          |          |           |                         |            |                   |    |
|          | 1                              |         |         |         | 0       |          |         |          | b        | 2         | Solutio                 | n Explorer | Data Source:      | 8  |
|          |                                |         |         |         |         |          |         |          |          | Pr        | operties                |            | <del>~</del> ‡    | ×  |
|          |                                |         |         |         |         |          |         |          |          | Fo        | orm1 S                  | ystem.Win  | dows.Forms.Form   | •  |
|          |                                |         |         |         |         |          |         |          |          | 3 🔛 🗉 🖌 🖻 |                         |            |                   |    |
|          |                                |         |         |         |         |          |         |          |          |           | Showle                  | con        | True              |    |
|          |                                |         |         |         |         |          |         |          |          |           | Showli                  | nTaskbar   | True              |    |
|          |                                |         |         |         |         |          |         |          |          | Ð         | Size                    |            | 300; 79           |    |
|          |                                | 🙆 L     | enDevid | eRS2321 |         |          |         |          |          |           | SizeGr                  | ipStyle    | Auto              |    |
|          |                                |         |         |         |         |          |         |          |          |           | StartPo                 | osition    | WindowsDefaultL   | λ. |
|          |                                |         |         |         |         |          |         |          |          |           | Tag                     |            |                   |    |
|          |                                |         |         |         |         |          |         |          |          |           | Text                    |            | Kontrolka .NE     | ſ  |
|          | Enc                            | or Liet |         |         |         |          |         |          | - 1 X    |           | TopMo                   | ost        | False             |    |
|          |                                |         |         |         |         |          | _       |          |          |           | Transp                  | iarencyKej |                   |    |
|          |                                | ) U E m | ors 🧕 🧘 | UWarnir | ngs 🕕   | U Messaj | ges     |          |          |           | UseWa                   | aitCursor  | False             |    |
|          |                                | D       | . File  |         |         | Line     | Co      | lumn     | Projec   |           | Windo                   | wState     | Normal            | -  |
|          |                                |         |         |         |         |          |         | _        |          | T:<br>Ti  | <b>ext</b><br>ne text a | associated | with the control. |    |
| D.,      | ild or                         | 10000   | ded     |         |         |          |         |          | <u> </u> |           |                         |            |                   |    |
| ьu       | na st                          | loceel  | leu     |         |         |          |         |          |          |           |                         |            |                   | 11 |

5. Aby otworzyć połączenie z urządzeniem, musimy wykonać jedną z metod *open* komponentu *LenDeviceRS2321*. W tym celu utworzymy metodę wykonywaną po wciśnięciu przycisku *Button*. Aby to zrobić dwukrotnie klikamy na przycisk *Button1* i edytor automatycznie przenosi nas do kodu programu, w którym dodamy instrukcje sterujące urządzeniem:

```
Public Class Form1

Private Sub Button1_Click(ByVal sender As System.Object,
    ByVal e As System.EventArgs) Handles Button1.Click
    If (Not LenDeviceRS2321.is_open()) Then
        If (LenDeviceRS2321.open()) Then
        TextBox1.Text = "Otwarte połączenie"
        Else
        TextBox1.Text = "Nie udało się połączyć"
        End If
    Else
        LenDeviceRS2321.close()
        TextBox1.Text = "Połączenie zamknięte"
        End If
    End Sub
End Class
```

Należy dodać, że jeśli urządzenie nie będzie podłączone poprawnie, to oprogramowanie będzie się starać rozpocząć komunikację z urządzeniem przy innych prędkościach transmisji i będzie to trwać kilkanaście sekund.

6. Budujemy aplikację. Po usunięciu błędów możemy uruchomić program i spróbować połączyć się z urządzeniem naciskając klawisz *Otwórz/Zamknij*.

| <u>e</u> | Kontrolka .NET | LenDeviceRS232     | _ 🗆 🗵 |
|----------|----------------|--------------------|-------|
|          | Otwórz/Zamknij | Otwarte połączenie |       |
|          |                |                    |       |

Metody udostępniane przez kontrolkę są opisane w "Instrukcji obsługi urządzenia LENDEVICE80RS232".

### DODAWANIE KONTROLKI DO ZBIORU OBIEKTÓW (ŚRODOWISKO PROGRAMISTYCZNE FIRMY MICROSOFT)

Otwieramy podokno Object Browser... (może się znajdować w Other Windows)

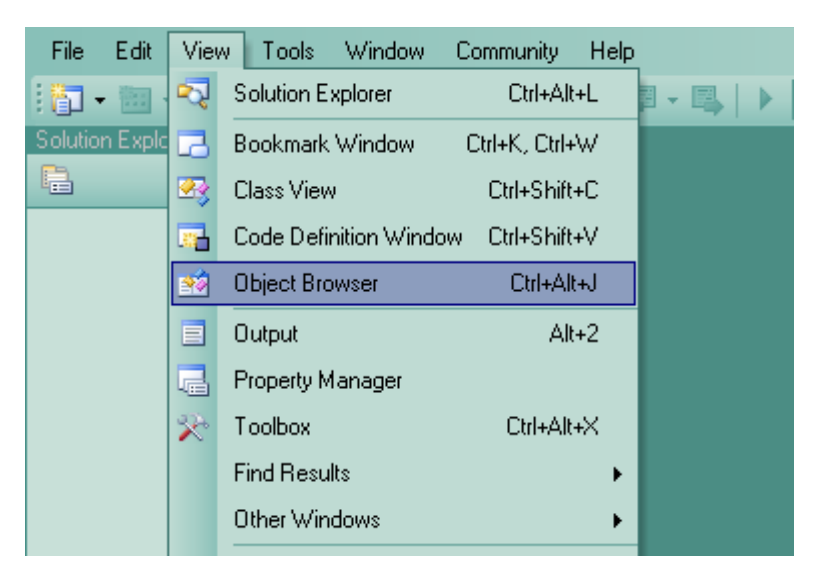

Pojawia się podokno *Object Browser*. Na zakładce *All Components* naciskamy przycisk "…" i znajdujemy komponent *LenNET.dll*. Znajduje się on w katalogu systemowym, typowo w C:\WINDOWS\system32.

| File                                                                                                    | Edit    | View      | Tools       | Window | Community | Н   | elp   |          |   |   |            |       |
|----------------------------------------------------------------------------------------------------|---------|-----------|-------------|--------|-----------|-----|-------|----------|---|---|------------|-------|
|                                                                                                    |         | 6         | . 🥵         | X 🗈 (  | B 17 - C  | 4 - | - 🗐 - | <b>4</b> |   | * |            | :<br> |
| ОЫ                                                                                                    | ject Br | owser     |             |        |           |     |       |          |   |   | <b>•</b> X | X     |
| Brows                                                                                                    | e All   | Compor    | ients       |        | (         | )   | ⇔ ⇒   | 1.5      | 1 |   |            | Tool  |
| <sea< td=""><td>rch&gt;</td><td></td><td></td><td></td><td>- 🛃 🖣</td><td>×</td><td></td><td></td><td></td><td></td><td></td><td>Рox</td></sea<> | rch>    |           |             |        | - 🛃 🖣     | ×   |       |          |   |   |            | Рox   |
|                                                                                                    | Micros  | soft.Visu | alBasic     |        |           | -   |       |          |   |   |            |       |
| ÷                                                                                                    | mscor   | lib       |             |        |           |     |       |          |   |   |            |       |
| • • • • • • • •                                                                                                    | Syster  | 0         |             |        |           |     |       |          |   |   |            |       |
|                                                                                                    | Syster  | n.Config  | juration    |        |           |     |       |          |   |   |            |       |
| ÷                                                                                                    | Syster  | n.Config  | juration.Tr | nstall |           |     |       |          |   |   |            |       |
| ÷                                                                                                    | Syster  | m.Data    |             |        |           |     |       |          |   |   |            |       |
| ÷                                                                                                    | Syster  | n.Data.(  | DracleClie  | ent    |           |     |       |          |   |   |            |       |

Po dodaniu pliku LenNET.dll w oknie pojawi się nazwa kontrolki LenDeviceRS232:

#### Kontrolka .NET LenDeviceRS232

Od tej chwili możemy korzystać z kontrolki *LenDeviceRS232* w dowolnym projekcie *CLR*. Aby skorzystać z tej kontrolki, musimy dodać referencję do tej klasy w naszym projekcie. Robimy to naciskając przycisk *Add to References* ...

| jec       | ect Browser Form1.h [Design]  |         |                                                                                                    |  |  |  |  |  |  |  |  |
|-----------|-------------------------------|---------|----------------------------------------------------------------------------------------------------|--|--|--|--|--|--|--|--|
| se:       | All Components                | •   🖛 🛋 |                                                                                                    |  |  |  |  |  |  |  |  |
| arch)     | <b>`</b>                      | - 🗈 🛒 📑 | analog_input(System::Int32)                                                                                                    |  |  |  |  |  |  |  |  |
| ) Le      | enNET                         |         | Analog Add to References in Selected Project in Solution Explorer                                                                            |  |  |  |  |  |  |  |  |
| ŀ-{)<br>∺ |                               |         | AnalogOutput(System::Int32, System::Single)                                                                                                  |  |  |  |  |  |  |  |  |
| +         | LenDeviceRS232::AnalogIn      | =0      | change_baudrate(Lentec::LenDeviceRS232::BaudRate)                                                                                            |  |  |  |  |  |  |  |  |
| +         | - 🔧 LenDeviceRS232::AnalogOut |         | <ul> <li>change_communication_modelcenteeenbewcen9232comm</li> <li>check_accessibility_com(System::Int32, System::Int32@, Lentec;</li> </ul> |  |  |  |  |  |  |  |  |
| +         | .∽_ Jen DeviceRS232::BaudRate | -0      | check device()                                                                                                    |  |  |  |  |  |  |  |  |

#### PRZYKŁAD WYKORZYSTANIA KONTROLKI ZE ZBIORU OBIEKTÓW

Poniższy przykład (dostępny z instalacją) prezentuje wykorzystanie metody dołączania referencji kontrolki *LenDeviceRS232* oraz utworzenie obiektu tej klasy. Zostanie to przedstawione na przykładzie projektu *CLR: CLR Console Application* w środowisku *Visual C++ 8.0.* W innych językach programowania schemat postępowania jest identyczny.

1. Tworzymy projekt *CLR: CLR Console Application*, zapisujemy go pod nazwą np. "Test kontrolki NET" i naciskamy przycisk *OK*.

| New Project                             |                                       |                                                                                   |                                   | ? ×                              |
|-----------------------------------------|---------------------------------------|-----------------------------------------------------------------------------------|-----------------------------------|----------------------------------|
| Project types:                          |                                       | Templates:                                                                        |                                   | 00<br>00<br>00<br>00<br>00<br>00 |
| ■ Visual C++<br>CLR<br>Win32<br>General |                                       | Visual Studio installed tem<br>Class Library<br>CLR Empty Project<br>My Templates | plates<br>CLR Console Application | m                                |
| A project for creating                  | a console application                 | 1                                                                                 |                                   |                                  |
| Name:                                   | Test kontrolki NET                    |                                                                                   |                                   |                                  |
| Location:                               | C:V                                   |                                                                                   |                                   | Browse                           |
| Solution: [                             | Create new Solution<br>Solution Name: | Test kontrolki NET                                                                | Create directory for solution     |                                  |
|                                         |                                       |                                                                                   | OK                                | Cancel                           |

2. W celu dodania referencji do kontrolki *LenDeviceRS232* otwieramy okno *Object Browser*... Jeśli kontrolka znajduje się na liście *All Components* dodajemy ją do projektu naciskając przycisk *Add to References* ...

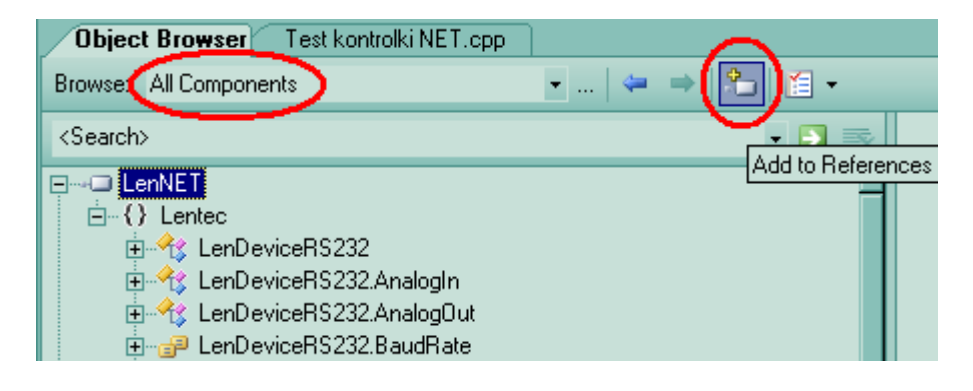

Jeśli jej nie ma na liście wszystkich komponentów musimy ją dodać do listy (zobacz podrozdział: *Dodawanie kontrolki do zbioru obiektów*).

3. W pliku "Test kontrolki NET.cpp" wpisujemy kod programu jak poniżej. Zauważmy jak tworzony jest obiekt:

```
using namespace Lentec;
//...
LenDeviceRS232 dev;
```

Lentec jest przestrzenią nazw a LenDeviceRS232 jest klasą zdefiniowaną w tej przestrzeni.

Kod programu:

```
// Test kontrolki NET.cpp : main project file.
#include "stdafx.h"
#include <iostream>
using namespace std;
using namespace Lentec;
int main()
{
  LenDeviceRS232 dev;
  cout << "Otwarte polaczenie " << boolalpha
    << dev.open with baudrate(1, LenDeviceRS232::BaudRate::BR 9600)</pre>
    </ '\n';
    if ( dev.is open() )
    // zarejestrowanie 10 razy napiecia analogowego na wejsciu AIN1
       for (int i = 1; i <= 10; ++i)</pre>
         cout << "Pomiar analogowy nr " << i << " na wejsciu AIN1 = "</pre>
           << dev.analog input (LenDeviceRS232::AnalogIn::AIN1)</pre>
           </ '\n';
    // ustawienie wyjsc cyfrowych DOUT2 i DOUT4 w stanie wysokim
    dev.hi digital output (LenDeviceRS232::DigitalOut::DOUT2
       | LenDeviceRS232::DigitalOut::DOUT4); // zastosowanie stalych
    // ustawienie wszystkich wyjsc cyfrowych w stanie wysokim
    dev.digital output (255); // zastosowanie wartosci
    // ustawienie napiecia 3.225 V na wyjsciu analogowym AOUT1
    dev.analog output(LenDeviceRS232::AnalogOut::AOUT1, 3.225f);
  }
  system("PAUSE");
  return 0;
}
```

4. Kompilujemy oraz budujemy projekt. Po usunięciu błędów możemy uruchomić

program. Przed uruchomieniem należy podłączyć urządzenie do odpowiedniego portu COM komputera.

## PRZYKŁAD – TESTOWANIE FUNKCJI KONTROLKI LENDEVICERS232

Program prezentuje zastosowanie większości funkcji udostępnianych przez kontrolkę w języku C#. Pliki z kodem źródłowym są dostępne razem z programem instalacyjnym.

#### Zasada działania.

Aby połączyć się lub rozłączyć z urządzeniem LENDEVICE80RS232, należy nacisnąć przycisk *Włącz / Wyłącz* na panelu. Po pomyślnym połączeniu pojawi się o tym informacja w oknie edycyjnym usytuowanym w pobliżu przycisku. Po naciśnięciu przycisku *Włącz / Wyłącz* wykonywana jest metoda Kontrolka\_NET.button1\_Click(...).

| Kontrolka .NET LenDeviceRS232                                                                                                    |                                      |   |
|----------------------------------------------------------------------------------------------------|--------------------------------------|---|
| Włącz / Wyłącz                                                                                                    | Urządzenie zostało pomyślnie otwarte |   |
|                                                                                                    |                                      |   |
| Testuj instrukcję                                                                                                    | check_accessibility_com              | • |
| 1 is open: True                                                                                                    |                                      |   |
| 2 : info : LENDEVICE80RS232<br>3 : get_serial_number : 2503075704                                                                                        |                                      |   |
| 4 : digital_output : Stan wyjściowy : 01101010<br>5 : digital_input : Wejścia cyfrowe : 00000000                                                         |                                      |   |
| 6 : analog_output : Ustawiono napięcie 1,145635 na wyjściu 0<br>7 : analog_input : Napięcie na wejściu 0 wynosi : 0,05371094                             |                                      |   |
| 8 : get_counter : Liczba zliczonych impulsow wynosi : U<br>9 : clear_counter : Czyszczenie licznika<br>10                                                |                                      |   |
| TU : check_accessibility_com : Liczba dostepnych predkosci transmisji = 11 2 11-tu.<br>Maksymalna dostepna predkosc transmisji = 115200 bitow / sekunde. |                                      |   |
|                                                                                                    |                                      |   |

W celu wybrania instrukcji należy ją zaznaczyć w rozwijanej kontrolce *comboBox1*. Po wybraniu jednej z funkcji i naciśnięciu przycisku *Testuj instrukcję* w oknie położonym w dolnej części panelu, pojawi się informacja o wykonanej instrukcji. Po naciśnięciu przycisku *Testuj instrukcję* wykonywana jest metoda

Kontrolka\_NET.button2\_Click(...).

UWAGA. Wszystkie przykłady są dostępne po uruchomieniu programu instalacyjnego firmy Lentec Design dla urządzenia LENDEVICE80RS232.

## **PRAWA AUTORSKIE**

Ten dokument chroniony jest prawami autorskimi Lentec Design oraz innych firm. Żadna część tego dokumentu nie może być kopiowana, tłumaczona, reprodukowana lub przekazywana w jakiejkolwiek formie bez wcześniejszego pisemnego pozwolenia Lentec Design.

Dokument ten był wielokrotnie sprawdzany i Lentec Design wierzy, że informacje w nim zawarte są poprawne. Jeżeli jednak w dokumencie będzie błąd, Lentec Design zastrzega sobie prawo do zmiany treści dokumentu bez informowania o tym aktualnych użytkowników. Jeśli czytelnik znajdzie błąd, powinien poinformować i skonsultować się z Lentec Design. W żadnym przypadku Lentec Design nie będzie odpowiedzialny za jakiekolwiek zniszczenia wynikające z informacji zawartych w tym dokumencie.

Lentec Design Polska tel. 505-69-11-17 www.lentecdesign.com Biuro: office@lentecdesign.com Pomoc techniczna: support@lentecdesign.com